# Manual Supplement

Manual Title:ii900/ii910 Users ManualPrint Date:April 2019Revision/DateRev. 1, 9/20

Supplement Issue:2Issue Date:1/23Page Count:3

This supplement contains information necessary to ensure the accuracy of the above document.

© 2021-2023 Fluke Corporation. All rights reserved.

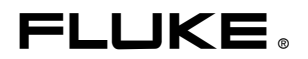

## Change #1, 300

On page 2, replace Table 1 with the following:

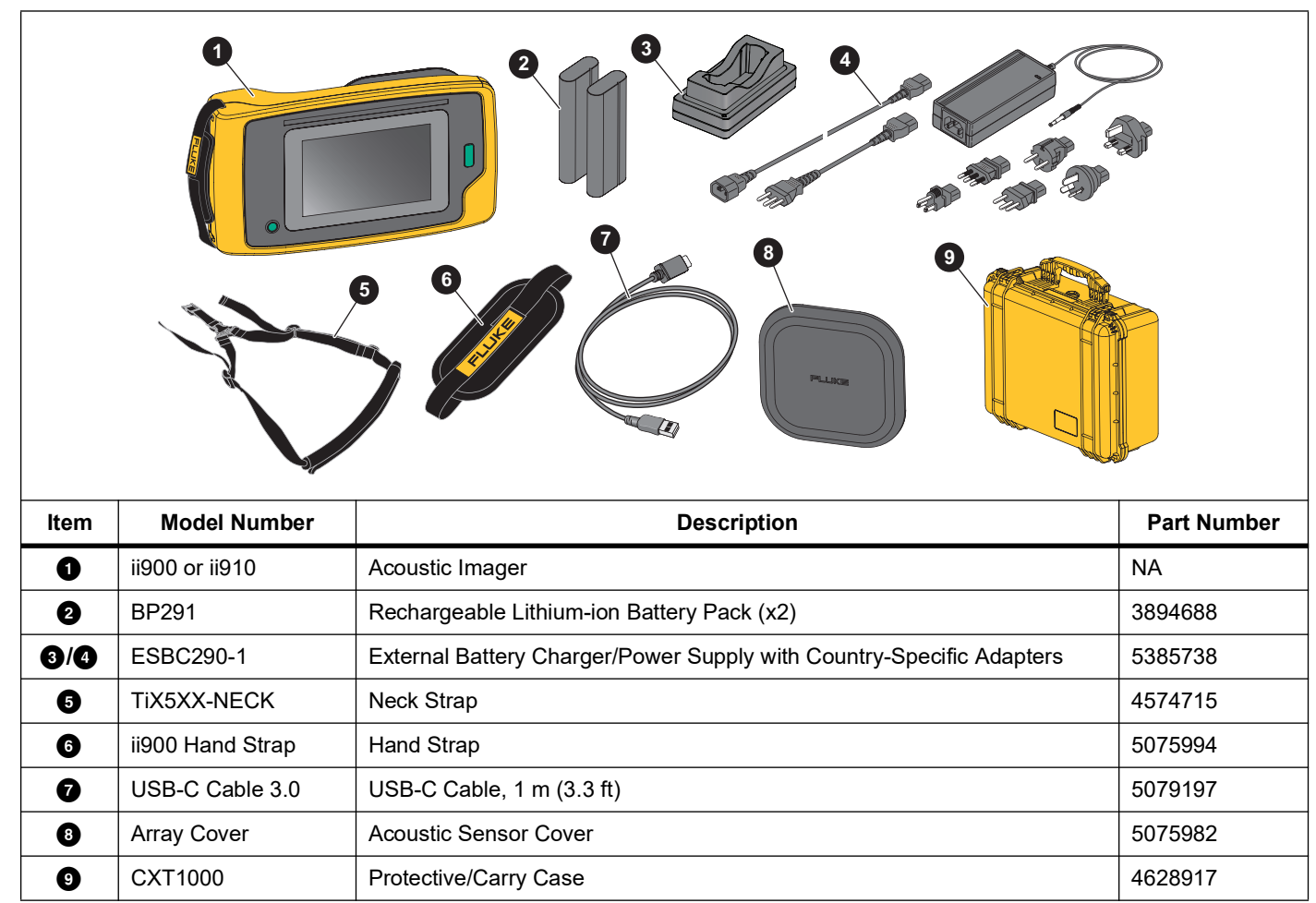

Table 1. Standard Equipment

### Change #2, 300

On page 5, replace Figure 1 with the following:

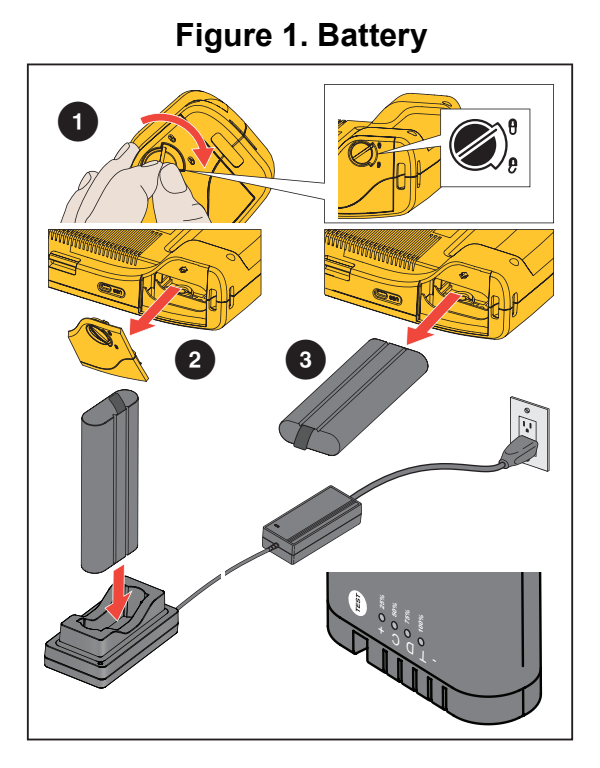

#### Change #3, 300

On page 12, under Tag Note, replace the instructions with:

- 1. Tap on the image thumbnail to open the file on the display.
- 2. Tap 🕥 to open the Tag Note Menu.
- 3. Tap on one or multiple tags you want to add.

Tags are useful to identify categories such as general, leak, and electrical.

4. Tap **P** to use the camera to capture and read QR code for Asset ID recognition.

Asset inspection status helps you to select and assign the status of inspection: As Left, As Found, or Undetermined.

5. Tap 🔊 to close the Tag Note menu.

### Change #4, 300

On page 14, after Factory settings, add:

#### **Operating Conditions**

- Set LeakQ<sup>™</sup> operating conditions
- Set PDQ Mode<sup>™</sup> network operating frequency (ii910 only)
- Select preferred visual LeakQ quantification metrics